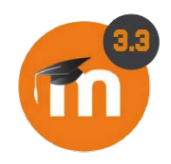

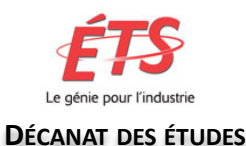

# Problème d'affichage des notes et de la grille d'évaluation dans l'activité devoir

Conception et réalisation : Francine Duval, ADP Décanat des études École de technologie supérieure

## Le problème

Vous avez corrigé un devoir mais un-e étudiant-e, qui a reçu le courriel de confirmation afin d'indiquer que son devoir a été corrigé, ne voit pas sa note ni les détails.

Ce problème d'affichage provient de l'activation du paramètre d'évaluation à l'aveugle dans le devoir.

## Solution

Problème d'affichage

 La <u>doc Moodle</u> indique que les notes d'un devoir évalué en aveugle n'apparaissent plus dans le carnet de note. De même, pour l'étudiant-e, la grille d'évaluation de la section Rétroaction (celle qui contient vos choix évalués, à ne pas confondre avec la grille d'info de la section « Statut de remise ») n'apparaît pas non plus.

## Solution (suite)

Problème d'affichage

- Lorsque vous aurait fini les évaluations, dans le menu du devoir, choisissez « Révéler les identités des étudiants ». Cela aura pour effets :
  - d'afficher le nom des étudiants dans la page des travaux remis;
  - d'afficher la note du devoir dans le carnet de note;
  - d'afficher la grille d'évaluation dans la page du devoir pour l'étudiant.

## Paramètres du devoir

#### Note

| Note                                 | ?   | Type Point \$                                     |
|--------------------------------------|-----|---------------------------------------------------|
|                                      |     | Barème Appropriation du savoir liée ou détachée 🗢 |
| Méthode d'évaluation                 | ?   | Évaluation simple directe 🗢                       |
| Catégorie de note                    | ?   | Sans catégorie 🗢                                  |
| Note pour passer                     | ?   |                                                   |
| Évaluation à l'aveugle               | ?   | Non $\Rightarrow$ Non                             |
| Utiliser les flux d'évaluation       | ?   | Non 🗢                                             |
| Utiliser l'attribution d'évaluateurs | 6 ? | Non 🗢                                             |

## Référence

Évaluation à l'aveugle

https://docs.moodle.org/3x/fr/Param%C3%A8tres\_d u\_devoir#.C3.89valuation\_.C3.A0\_l.27aveugle